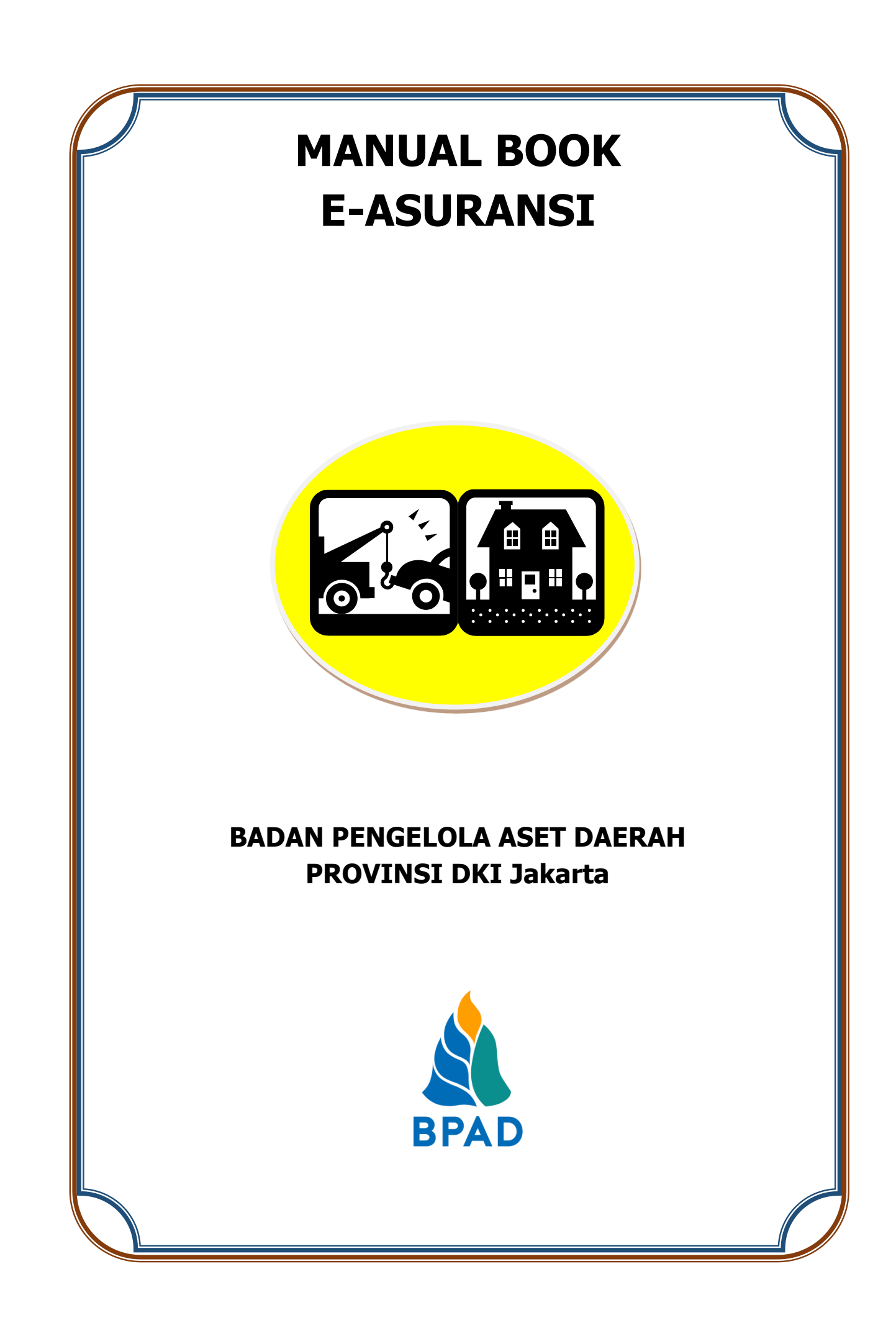

# KATA PENGANTAR

Pemerintah Daerah Provinsi DKI Jakarta memanfaatkan Teknologi Informasi untuk meningkatkan kualitas administrasi pemerintahan dan komunikasi kepada seluruh masyarakat dan stakeholder demi memberikan pelayanan dan berinteraksi yang lebih baik kepada seluruh stakeholdernya. Konsep ini disebut dengan e-government yang sudah diamanatkan melalui Inpres No. 3/2003, dimana lembaga-lembaga pemerintahan baik pusat maupun daerah wajib menerapkan teknologi informasi dalam mewujudkan *Good Governance.* 

Dalam hal pengimplementasian e-government, Badan Pengelola Aset Daerah (BPAD) Provinsi DKI Jakarta telah membangun dan mengembangkan Sistem Penatausahaan Aset Yang Terintegrasi yang dapat diakses melalui website <u>http://aset.jakarta.go.id</u>

Terdapat beberapa sub-sistem yang terdapat dalam website <u>http://aset.jakarta.go.id</u>, salah satunya adalah e-Asuransi. Semoga Buku Panduan Penggunaan Sub-Sistem e-Asuransi ini dapat bermanfaat dan mempermudah dalam pengoperasiannya, demi terlaksananya fungsi e-government yang lebih baik dan fungsioanal.

Jakarta, November 2019 Kepala Badan Pengelola Aset Daerah Provinsi DKI Jakarta

> Pujiono NIP. 196412301991121001

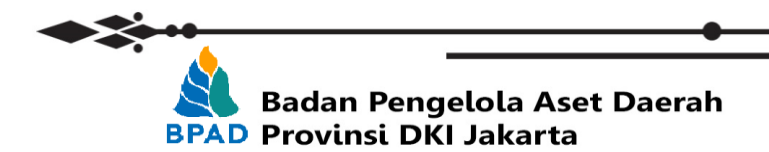

## **DAFTAR ISI**

| KATA PENGANTAR                                             | i  |
|------------------------------------------------------------|----|
| DAFTAR ISI                                                 | ii |
| PETUNJUK PENGGUNAAN SUB SISTEM E-ASURANSI                  | 1  |
| MASUK MENU E-ASURANSI                                      | 2  |
| A. SKPD/UKPD MEMBUAT PENGAJUAN BARU PENGASURANSIAN BMD KDO | 3  |
| KATEGORI PENGASURANSIAN BMD KDO                            | 4  |
| B. REVIEW SKPD TERHADAP USULAN UKPD                        | 6  |

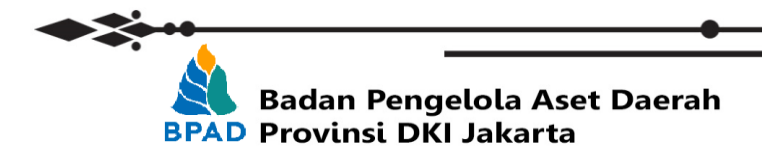

# PETUNJUK PENGGUNAAN SUB SISTEM E-ASURANSI BADAN PENGELOLA ASET DAERAH

e-Asuransi merupakan system informasi elektronik yang digunakan untuk melakukan pengajuan pengasuransian barang milik daerah (BMD) dengan cara mengisi form pengajuan secara online dalam system. Dalam form pengajuan, user dari SKPD/UKPD/Sekolah mengisikan detail barang milik daerah yang ingin diasuransikan. Adapun barang milik daerah yang dapat diasuransikan yakni KIB B, kendaraan dinas operasional (KDO) dengan umur tahun perolehan maksimal sampai dengan 5 (lima) tahun dan atau yang memiliki resiko penggunaan / utilisasi mobilitas tinggi, dan KIB C, Gedung atau Bangunan dengan meliputi minimal 2 (dua) lantai.

User pada SKPD/UKPD dapat memulai proses pengajuan barang yang akan diasuransikan dengan tahapan pengajuan usulan pendaftaran BMD baik untuk KDO maupun Gedung/ Bangungan. Gambar dibawah ini menggambarkan detail alur proses sub system e-Harga sebagai acuan:

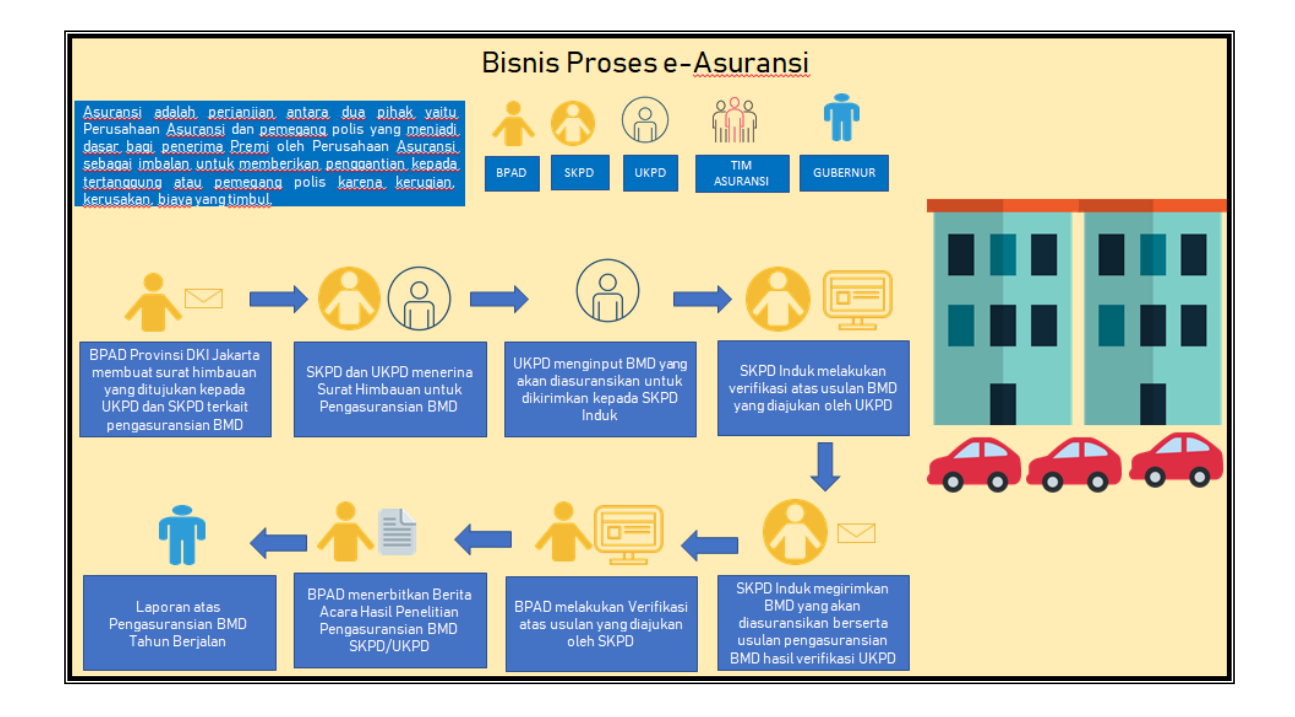

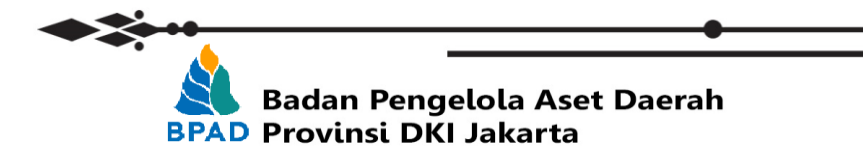

Langkah pertama yang perlu dilakukan dalam melakukan pengajuan pengasuransian BMD adalah melakukan membuka laman <u>http://aset.jakarta.go.id/</u>

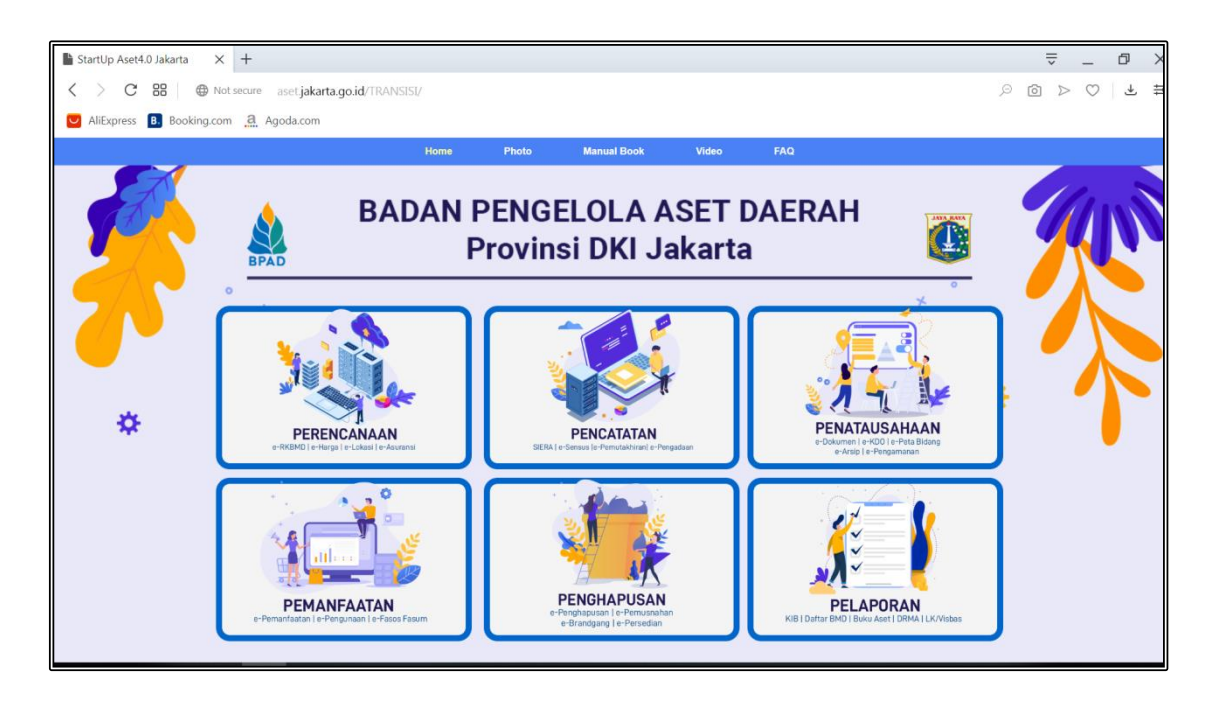

Kemudian pilih modul **PERENCANAAN** → **eASURANSI**, seperti:

| <section-header><section-header></section-header></section-header> | ← → C ① Tidak aman   a | et jakarta.go.id/TRANSISI/01-201910fr.html                                                                                                    | Q 🖈 🖪 🏈 : |
|--------------------------------------------------------------------|------------------------|----------------------------------------------------------------------------------------------------|-----------|
|                                                                    | *                      | Note     Note     Note     Note       PERENCANAAN       Prencanaan adada jaroos yang menderkiniskan lujuan dari organisasi, mentudu turkegi digunakan unduk mencapia lujuan dari organisasi, serta mengembangkan recease aktivitas keja organisasi.       Image: Image: | *         |

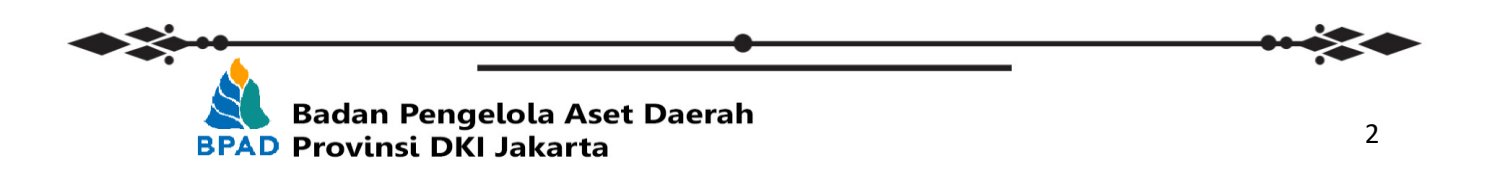

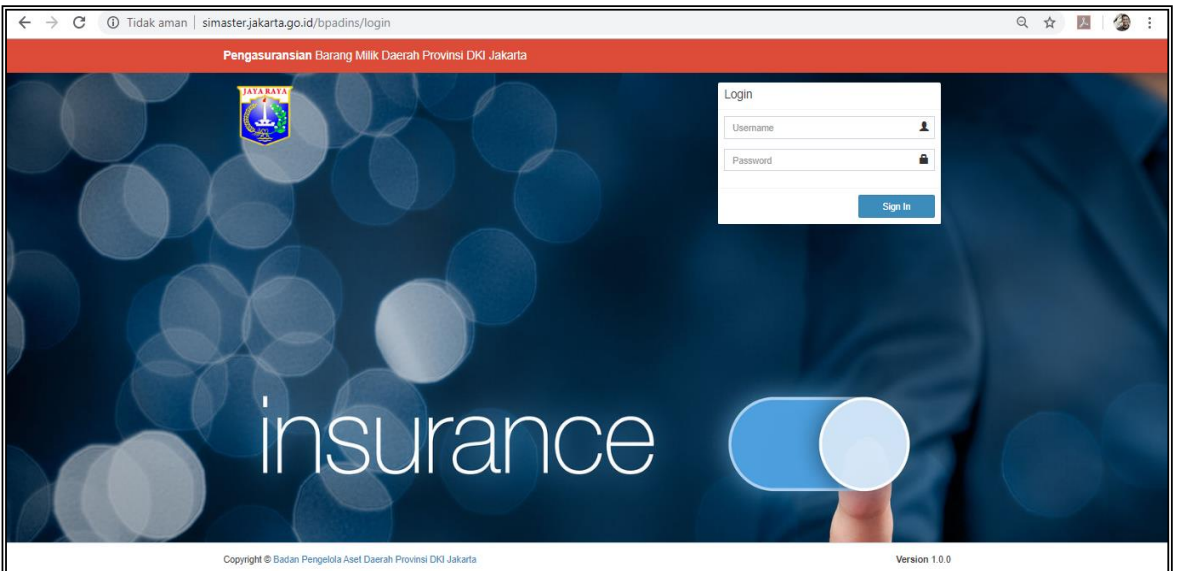

Setelah memilih e-ASURANSI, maka akan muncul tampilan seperti:

Login ke dalam system e-Asuransi (<u>http://simaster.jakarta.go.id/bpadins/login</u>) menggunakan akun SKPD/UKPD atau Sekolah anda. Proses pengasuransian BMD pada manual book ini memberikan gambaran untuk BMD Kendaraan Dinas Operasional (KDO) dari pengajuan UKPD kepada SKPD untuk kemudian dikirimkan secara system kepada BPAD.

Username menggunakan AS[Kolok SKPD/UKPD/UPB]: 1. Akun P3B = ASxxxxxxxxxxx2 2. Akun Pengurus Barang = ASxxxxxxxxxxxxxxx

#### A. Menu Pendahuluan

Pada menu pendahuluan SKPD/UKPD/Sekolah dapat melihat Surat Himbauan tentang Pengasuransian BMD selanjutnya dapat memulai tahapan selanjutnya yaitu pengajuan pengasuransian BMD. Untuk membuat pengajuan baru pada tampilan awal sistem pilih menu **Pelaksanaan**, untuk kemudian memilih menu **Pendaftaraan BMD** dan dilanjutkan memilih Menu **Pengasuransian KDO**.

| rga-JAKRUS Surat                    | Himbauan Pengasuransian BMD                                                                                                    | <u> <u> </u> </u>                                                                                                    |
|-------------------------------------|----------------------------------------------------------------------------------------------------|----------------------------------------------------------------------------------------------------|
| . 0                                 | PERSENTIALAR PROVIDE LARAM ANALYSIA.<br>PERSENTIALAR PROVIDE DU JACATE<br>LARAM PERSENTIAL DU JACATE<br>LARA PERSENTIAL DU JACATE<br>LARA PERSENTIAL DU JACATE<br>JACATE DU JACATE<br>JACATE DU JACATE DU JACATE<br>JACATE DU JACATE<br>JACATE DU JACATE DU JACATE<br>JACATE DU JACATE<br>JACATE DU JACATE DU JACATE<br>JACATE DU JACATE DU JACATE<br>JACATE DU JACATE DU JACATE DU JACATE<br>JACATE DU JACATE DU JACATE DU JACATE DU JACATE<br>JACATE DU JACATE DU JACATE DU JACATE DU JACATE<br>JACATE DU JACATE DU JACATE DU JACATE DU JACATE DU JACATE<br>JACATE DU JACATE DU JACATE D |                                                                                                    |
| Kranslan<br>Stat<br>Limpin<br>H a l | 1486 ATM 1<br>Federal<br>Productorade Rock Mills Courter<br>Productorade Rock Mills Courter<br>Productorade Rock Mills Courter                                                                                                    | Autor, 115 Devices 2018<br>Matter<br>VTN: Kessis BPP/GMPP<br>Presentation Provide De Jaunat<br>Broth Bis Margue, Jacobia<br>de<br>Jaunat     |
|                                     | Here in the second second                                                                      | Anarah Kang Pang Laki Laki Kang Ang Laki Laki Kang Kang Laki Laki Kang Kang Laki Laki Kang Pang Laki Kang Kang Kang Kang Kang Kang Kang Kang |
|                                     |                                                                                                    | PUJIONO<br>19441230199121001                                                                                                    |

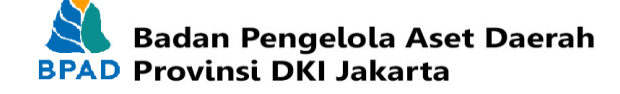

Setelah melakukan tahap yang sudah dijelaskan diatas maka akan muncul tampilan sebagai berikut,

|    | $\leftrightarrow$ $\rightarrow$ $C$ (i) Tidak a                       | man   s       | imaster.jakarta.go.id/bpadins/penga                                                        | juan_kdo                                           |                              |                                             |                                                    | ର 🕁                 | J.   🎒            |
|----|-----------------------------------------------------------------------|---------------|--------------------------------------------------------------------------------------------|----------------------------------------------------|------------------------------|---------------------------------------------|----------------------------------------------------|---------------------|-------------------|
|    | 🦉 BPAD DKI JAKARTA                                                    | =             |                                                                                            |                                                    |                              |                                             |                                                    |                     | ۵ 🔇               |
|    | Sudin Bina Marga - JAKPUS                                             | Penga         | asuransian KDO                                                                             |                                                    |                              |                                             | ੈ Asuransi > (ℤ Pelaksanaan > (                    | ℤ Pendaftaran BMD > | Pengasuransian KD |
|    | MAIN MENU                                                             | Peng<br>SKPD/ | a <mark>juan Pengasuransian Barang</mark><br>UKPD mengajukan Permohonan Pengasuransian Bar | ang Milik Daerah (BMD) Provinsi DKI Jakarta dengan | nelampirkan da               | ftar barang beserta dengan dokumen terkait. |                                                    |                     |                   |
| 1  | 🚊 Asuransi 🗸 🗸                                                        |               |                                                                                            |                                                    |                              |                                             |                                                    |                     |                   |
| ±. | <ul> <li>Bashboard</li> <li>Pendahuluan</li> </ul>                    | Daftar        | KDO                                                                                        |                                                    |                              |                                             |                                                    |                     | C REFRESH         |
|    | Pelaksanaan     Y      Pelaksanaan     Y      Pendaftaran BMD     Y   | F             | Filter KDO UMUR KDO <= 5 TAHUN                                                             | Ŧ                                                  |                              |                                             |                                                    |                     |                   |
|    | Pengasuransian KDO                                                    |               |                                                                                            |                                                    |                              |                                             |                                                    |                     |                   |
|    | O Pengasuransian Bangunan<br>2 Surat Permohonan Pengasuransian<br>PMD | Show          | 10 v entries                                                                               |                                                    |                              |                                             |                                                    | Search:             |                   |
|    | ≜ Download                                                            | 0             | Lokasi                                                                                     | Kendaraan                                          | Keterangan                   |                                             | 17<br>Messure                                      |                     |                   |
| 2  | 4 Notificasi                                                          |               | 10504000000000<br>Sudin Bina Marga - JAKPUS                                                | 02010105001-000021<br>SEPEDA MOTOR (2018)          | Mark<br>Tipe<br>Nomor Polisi | Honda<br>Vario 125<br>83804PGQ              | Harga<br>Masa Mantaat<br>Periyusutan<br>Nilal Buku |                     |                   |
| ۷. |                                                                       | 0             | 1050400000000<br>Sudin Bina Marga - JAKPUS                                                 | 02030105001:::000020<br>SEPEDA MOTOR (2018)        | Merk<br>Tipe<br>Nomor Polisi | Honda<br>Vario 125<br>BallosPara            | Harga<br>Masa Mantaat<br>Petyusutan<br>Nilal Buku  |                     |                   |
|    | · · · · · · · · · · · · · · · · · · ·                                 |               | 10504000300000<br>Sudin Bina Marga - JAKPU'S                                               | 02030105001-::000015<br>SEPEDA MOTOR (2018)        | Merk<br>Tipa<br>Nomor Polisi | Honda<br>Vario 125<br>83806PGQ              | Harga<br>Masa Mantaat<br>Peryusutan<br>Nilal Buku  |                     |                   |
|    |                                                                       |               | 10504000200000<br>Sudin Bina Marga - JAKPUS                                                | 02030105001:::000014<br>SEPEDA MOTOR (2018)        | Mark<br>Tipe<br>Nomor Polisi | Honda<br>Vario 125<br>83807PGQ              | Harga<br>Masa Mantaat<br>Penyusutan<br>Nilai Buku  |                     |                   |
|    |                                                                       |               | 10504000500000<br>Sudin Bina Marga - JAKPUIS                                               | 02010105001:::000016<br>SEPEDA MOTOR (2018)        | Merk<br>Tipe<br>Nomor Polisi | Honta<br>Vario 125<br>BSIRORPOIO            | Harga<br>Masa Manfaat<br>Penyusutan<br>Nilai Buku  |                     |                   |
|    |                                                                       |               | 10504000300000<br>Sudin Bina Marga - JAKPU'S                                               | 02030105001003017<br>SEPEDA MOTOR (2018)           | Merk<br>Tipa<br>Nomor Polisi | Honda<br>Vario 125<br>BallosPico            | Harga<br>Masa Mantaat<br>Penyusutan<br>Nilai Buku  |                     |                   |
|    |                                                                       |               | 10504000305000<br>Sudin Bina Marga - JAKPU'S                                               | 02030105001000018<br>SEPEDA MOTOR (2018)           | Merk<br>Tipa<br>Nomor Polisi | Hondia<br>Vario 125<br>B3810PGO             | Harga<br>Masa Mantaat<br>Penyusutan<br>Nilai Buku  |                     |                   |
|    |                                                                       |               | 10504000302000                                                                             | 02030105001::000019                                | Mark                         | Honda                                       | Harga                                              |                     |                   |

Pada poin 2, adalah Daftar KDO yang dimiliki UKPD tersebut, untuk kemudian dapat dilakukan pemilihan Pengasuransian BMD untuk diberikan Ceklist pada kotak yang telah disediakan. Pemilihan dan penceklistan kotak tersebut dapat dilakukan oleh UKPD tersebut dengan memberikan prioritas KDO yang akan diasuransikan.

| La Surat Permohonan Penga | suranslan |                                             |                                       |                              |                                      |                                                           |            |
|---------------------------|-----------|---------------------------------------------|---------------------------------------|------------------------------|--------------------------------------|-----------------------------------------------------------|------------|
| A Download                |           | Lokesi                                      | IA Kenderaan                          | 11<br>Keterangan             |                                      | 11<br>Messure                                             |            |
| A Notificasi              |           | 1050400000000<br>Sudin Bina Marga - JAKPUS  | 02030103002-000011<br>PICK UP (2015)  | Merk<br>Tipe<br>Nomor Polisi | Isuzu Phanter<br>TBR 55<br>B9726PTA  | Harga -<br>Masa Mantaat -<br>Penyusutan -<br>Nina Buku -  |            |
|                           |           | 1050400000000<br>Sudin Bina Marga - JAKPUS  | 02030103002::000312<br>PICK UP (2015) | Merk<br>Tipa<br>Nomor Polisi | Isuzu Phantor<br>TBR 56<br>B9727PTA  | Harga -<br>Masa Manfaat -<br>Penyuduta -<br>Nital Buku -  |            |
|                           | •         | 1050400000000<br>Sudin Bina Marga - JAKPUS  | 02030103002::000013<br>PICK UP (2015) | Merk<br>Tipa<br>Nomor Polisi | Isuzu Phanter<br>TIIR 57<br>B9728PTA | Harga -<br>Masa Mantaat -<br>Ponyusutan -<br>Nilai Buku - |            |
|                           |           | 10504000000000<br>Sudin Bina Marga - JAKPUS | 02030103002::000014<br>PICK UP (2015) | Merk<br>Tipe<br>Nomor Polisi | Isuzu Phanter<br>TBR 58<br>B9729PTA  | Harga -<br>Masa Mataa -<br>Ponyusutaa -<br>Nilai Buku -   |            |
|                           |           | 10554000000000<br>Sudin Bina Marga - JAKPUS | 02530103002::000015<br>PICK UP (2015) | Merk<br>Tipa<br>Nomor Polisi | Isuzu Phanter<br>TBR 50<br>B9730PTA  | Harga -<br>Masa Motaat -<br>Ponyusuktaa -<br>Nilai Buku - |            |
|                           |           | 10504000000000<br>Sudin Bina Marga - JAKPUS | 02530103002-000016<br>PICK UP (2015)  | Merk<br>Tipa<br>Nomor Polisi | Isuzu Phantor<br>TBR 60<br>B9731PTA  | Harga -<br>Mata Mantaat -<br>Penyusutan -<br>Nilai Buku - |            |
|                           |           | 10504000000000<br>Sudin Bina Marga - JAKPUS | 02930103002-000317<br>PICK UP (2015)  | Merk<br>Tipa<br>Nomor Polisi | Isuzu Phantor<br>TBR 61<br>B9732PTA  | Hanga -<br>Mata Matat -<br>Penyusutan -<br>Nitai Buku -   |            |
|                           | Showing   | g 11 to 17 of 17 entries                    |                                       |                              |                                      |                                                           | Previous 1 |
|                           | Priori    | tas RENDAH                                  | Simpan                                |                              |                                      |                                                           |            |
|                           | Dofter    | RENDAH                                      |                                       |                              |                                      |                                                           |            |
|                           | Show      | SEDANG<br>10 TINGGI                         |                                       |                              |                                      | s                                                         | earch:     |
|                           |           | Barang                                      |                                       |                              |                                      |                                                           |            |
|                           |           |                                             |                                       | No da                        | ta available in table                |                                                           |            |

Pada poin 3, seperti yang dijelaskan diatas UKPD dapat melakukan pemilihan prioritas pengasuransian BMD KDO, **TINGGI** adalah kategori KDO yang akan lebih dahulu diasuransikan, kemudian **SEDANG** dan **RENDAH** adalah urutan berikutnya yang akan KDO diasuransikan. Kemudian setelah dilakukan pemilihan lakukan dengan mengklik **SIMPAN**.

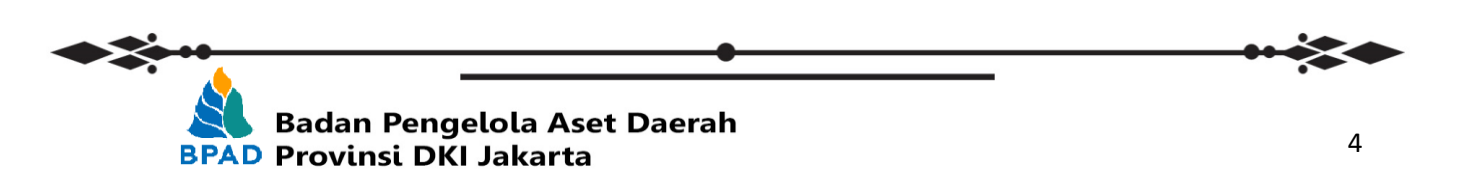

Setelah melakukan Klik **SIMPAN**, maka akan muncul daftar KDO yang telah dilakukan pemilihan dibawah pada Poin 4 dibawah ini, untuk kemudian UKPD yang bersangkutan melengkapi data KDO tersebut meliputi, foto kendaraan **TAMPAK DEPAN**, **TAMPAK SAMPING** dan **TAMPAK BELAKANG**, disertai Foto **STNK KDO** tersebut kemudian klik **SIMPAN**.

|    | $\leftrightarrow$ $\rightarrow$ $	extsf{C}$ (1) Tidak a | aman   simaster.jakarta.go.id/bpadins         | /pengajuan_kdo                                                                                                    |                                                            | ବ 🕁 🗾 🖉                                                   |
|----|---------------------------------------------------------|-----------------------------------------------|----------------------------------------------------------------------------------------------------|------------------------------------------------------------|-----------------------------------------------------------|
|    |                                                         | 1050400000000<br>Sudin Bina Marga - JAKPUS    | 02030103002-000017<br>PICK UP (2015)                                                                                                    | Mark Isuzu Phanter<br>Tipe TBR 61<br>Nomor Polisi B9732PTA | Harga -<br>Masa Mantaat -<br>Panyusatan -<br>Nille Buku - |
|    |                                                         | Showing 11 to 15 of 15 entries                |                                                                                                    |                                                            | Previous 1 2 Next                                         |
| 4. |                                                         | Prioritas TINGGI - Si                         | npan                                                                                                    |                                                            |                                                           |
|    |                                                         | Daftar Pengasuransian KDO                     |                                                                                                    |                                                            | Ø REFRESH                                                 |
|    |                                                         | Show 10 V entries                             |                                                                                                    |                                                            | Search:                                                   |
|    |                                                         |                                               | 02030103002-000011 - PICK UP (2015)           Lasai         10560000000-1456-01458 Bis Marga - JARPUS           Mark         Nath Parling           Janko House         105           Janko House         105      <                                                                                                    |                                                            |                                                           |
|    |                                                         |                                               | 0203010902-00012 - PICK UP (2015)<br>Lasse 199000000000 Sudin Bina Munga - JANPU<br>Munk Nazar Phatmer<br>Janis Kandasan<br>Janis Kandasan<br>BizzaPi<br>Nili Baka Pi<br>Lampina ¥★<br>Lampina Lampina Lampin |                                                            |                                                           |
|    |                                                         | Showing 1 to 2 of 2 entries<br><b>X Hapus</b> |                                                                                                    |                                                            | Previous 1 Next                                           |

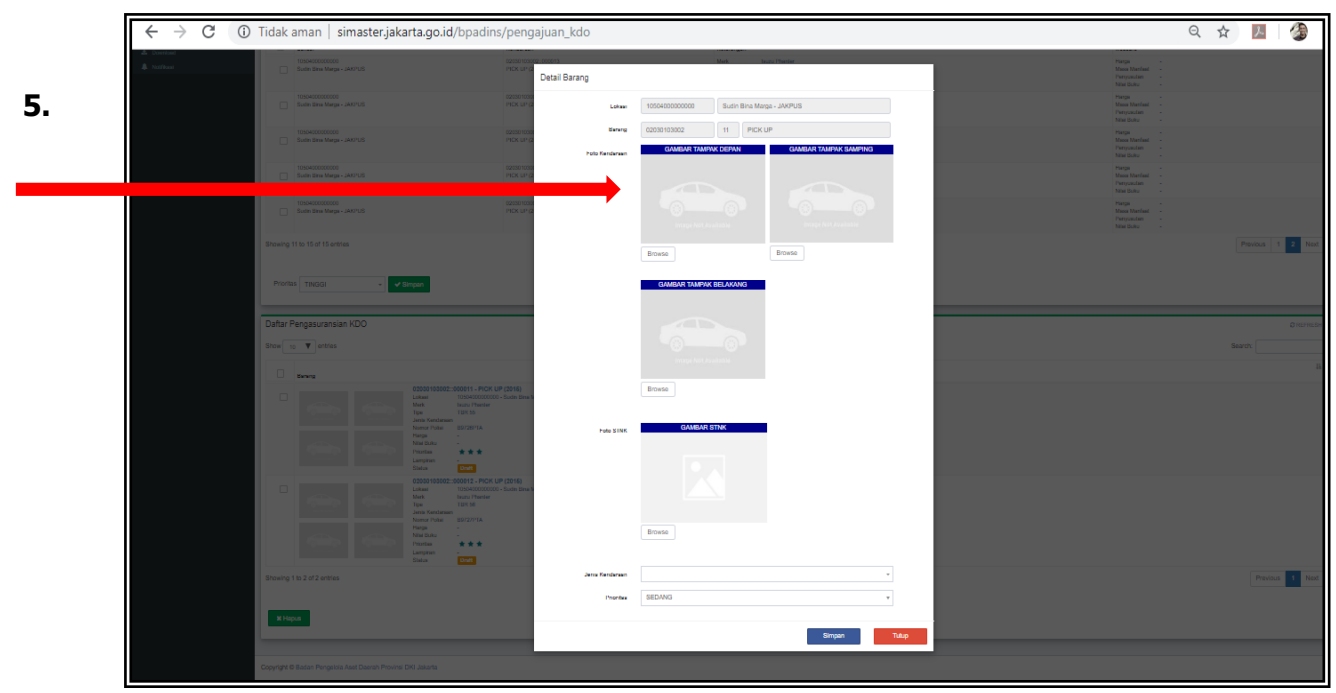

Setelah melakukan Klik **SIMPAN**, maka pengajuan pengasuransian BMD KDO milik UKPD telah selesai, dan secara otomatis masuk kedalam sistem pengajuannya kepada SKPD induk, untuk kemudian SKPD induk melakukan verifikasi pengajuan atas pengasuransian BMD yang diajukan UKPD untuk diteruskan kepada BPAD. SKPD juga dapat melakukan pengasuransian BMD KDO miliknya sama seperti UKPD yang proses sudah dijelaskan diatas sebelumnya.

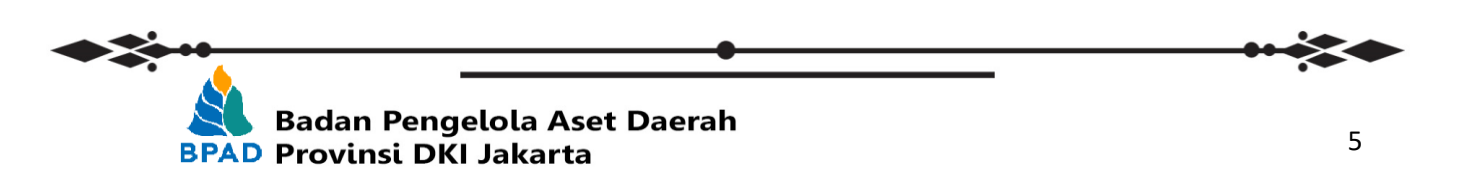

-

## **B. REVIEW SKPD TERHADAP USULAN UKPD**

LE.

Seperti yang sudah disebutkan diatas, pengajuan pengasuransian BMD berasal dari **UKPD** maka pengajuan tersebut akan masuk ke **SKPD** induk untuk dilakukan Review atas data pengajuan usulan pengasuransian BMD sebelum dikirimkan kepada BPAD.

|    |                                        |                                         |                                                                          |                               |                             |                     | _     |
|----|----------------------------------------|-----------------------------------------|--------------------------------------------------------------------------|-------------------------------|-----------------------------|---------------------|-------|
|    | ← → C ① Tidak amai                     | n   simaster.jakarta.go.id/bpadins/revi | iew_pengajuan_ukpd                                                       |                               | Q \$                        |                     | :     |
|    | 🛃 BPAD DKI JAKARTA                     |                                         |                                                                          |                               |                             |                     | 6     |
|    | Dinas Bina Marga                       | Review Pengajuan UKPD                   |                                                                          |                               | 盦 Asuransi > 12 Pelaksanaan | r > Review Pengajua | n UKP |
|    | MAIN MENU                              | Daftar Pengajuan Pengasuransian         |                                                                          |                               |                             | C REFR              | :ESH  |
|    | 💼 Asuransi 🗸 🗸                         | Show 10 v entries                       |                                                                          |                               | Search:                     |                     |       |
|    | Bashboard                              | Pengajuan 🗍                             | Lokael                                                                   | 11 Lokasi                     |                             | Action              |       |
|    | 🏴 Pendahuluan 🔍                        |                                         | 00504010000000<br>UNIT PERALATAN DAN PERBEKALAN BINA MARGA               | Salum Depiter                 |                             |                     |       |
| 6  | Pelaksanaan v                          |                                         | 00504020000000<br>UNIT PENYELIDIKAN, PENGUJIAN DAN PENGUKURAN BINA MARGA | Balum Dapitan                 |                             |                     |       |
| 0. | Pendaftaran BMD                        |                                         | 00504030000000<br>UNIT PENGADAAN TANAH BINA MARGA                        | Salum Daguhan                 |                             |                     |       |
|    | 🕼 Surat Permohonan Pengasuransian      |                                         | 2050400000000<br>Sudin Bina Marga - JAKUT                                | Salum Daguhan                 |                             |                     |       |
|    | BMD                                    |                                         | 3050400000000<br>Sudin Bina Marga - JAKBAR                               | Salum Dapitan                 |                             |                     |       |
|    | 🔔 Notifikasi                           |                                         | 40504000000000<br>Sudin Bina Marga - JAKSEL                              | dahan Dapitas                 |                             |                     |       |
| 7. |                                        |                                         | 5050400000000<br>Sudin Bina Marga - JAKTIM                               | Salum Depiters                |                             |                     |       |
|    |                                        | 2019-11-06                              | 10504000000000<br>Svelis Bing Manay, IAKELIS                             | KIB_B_1050400000000_0001.xksx |                             |                     |       |
|    |                                        | Showing 1 to 8 of 8 entries             |                                                                          |                               |                             | Previous 1 N        | lext  |
|    |                                        |                                         |                                                                          |                               |                             |                     |       |
|    |                                        |                                         |                                                                          |                               |                             |                     |       |
|    |                                        |                                         |                                                                          |                               |                             |                     |       |
|    |                                        |                                         |                                                                          |                               |                             |                     |       |
|    |                                        |                                         |                                                                          |                               |                             |                     |       |
|    |                                        |                                         |                                                                          |                               |                             |                     |       |
|    | simaster.jakarta.go.id/bpadins/review_ | pengajuan_ukpd                          | insi DKI Jakarta                                                         |                               |                             |                     |       |
|    |                                        |                                         |                                                                          |                               |                             |                     |       |

Tampilan gambar diatas adalah user SKPD induk, yang kemudian melakukan review atas pengajuan UKPD yang sudah diajukan pada tampilan gambar sebelumnya. Pada poin 7, SKPD induk melakukan Klik folder biru untuk melakukan proses review UKPD.

| KPUS                                                                                                    |                                                                                                    |
|----------------------------------------------------------------------------------------------------|----------------------------------------------------------------------------------------------------|
| Pergeunenin Bareg MB Chards (BIC) Protes OC Jalaris yag Mai daten                                                                                                    |                                                                                                    |
|                                                                                                    | ,<br>D                                                                                                    |
|                                                                                                    | Search.                                                                                                    |
|                                                                                                    |                                                                                                    |
| Larger -<br>Larger -<br>Larger -<br>Larger -<br>Larger -<br>Larger -<br>Larger -<br>Larger -<br>-<br>-<br>-<br>-<br>-<br>-<br>-<br>-<br>-<br>-<br>-<br>-<br>-<br>-<br>-<br>-<br>-<br>- |                                                                                                    |
| Pinta                                                                                                    | Previous                                                                                                    |
|                                                                                                    |                                                                                                    |
|                                                                                                    | Diserch                                                                                                    |
| The data would be in Miles                                                                                                    | Paul                                                                                                    |
| • Stan                                                                                                    |                                                                                                    |
| n an and 111150 d motor dan adaptinya dan ditan ta 1910                                                                                                    |                                                                                                    |
|                                                                                                    |                                                                                                    |
|                                                                                                    |                                                                                                    |
|                                                                                                    |                                                                                                    |
|                                                                                                    |                                                                                                    |
|                                                                                                    |                                                                                                    |
| •                                                                                                    |                                                                                                    |
| n Pongololo Acot Dooroh                                                                                                    |                                                                                                    |
|                                                                                                    | Image: set of the set of the set of |

Pada poin 8, SKPD induk dapat melakukan proses verifikasi atas pengajuan UKPD, Klik **DISETUJUI** kemudian **EXECUTE** apabila SKPD induk menyetujui atas pengajuan pengasuransian BMD KDO UKPD dan klik **TIDAK DISETUJUI** apabila SKPD induk tidak menyetujui pengasuransian BMD KDO milik UKPD. Sedangkan pada Poin 9 adalah tahap **Review Selesai** persetujuan untuk dikirimkan kepada BPAD, baik pengajuan milik UKPD dan juga milik SKPD induk.

...:: Selesai :::...

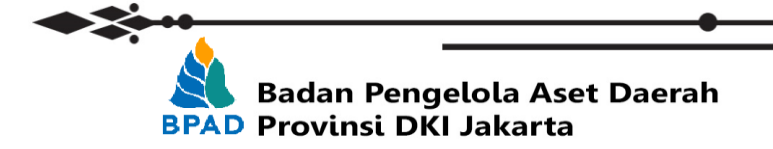